# 2. VMware AVI Global Server Load-Balancer

This is possibly one of the most undocumented integrations in our Horizon Stack. And we look forward to sharing this exciting lab with you.

# Part 1 Setting up Global DNS

Adding DNS Entries. In this section, we will create DNS Entries for both Site1 and Site2. These DNS Entries will be used as VIP in AVI GSLB Configurations later.

# Part 1: Section 1: Setting up DNS Entries

| Corp DNS Eritres       | <b>Entity Description</b> | IP Address    |
|------------------------|---------------------------|---------------|
| dns-a.euc-livefire.com | Corp DNS for Site1        | 172.16.20.101 |
| dns-b.euc-livefire.com | Corp DNS for Site2        | 172.16.50.101 |

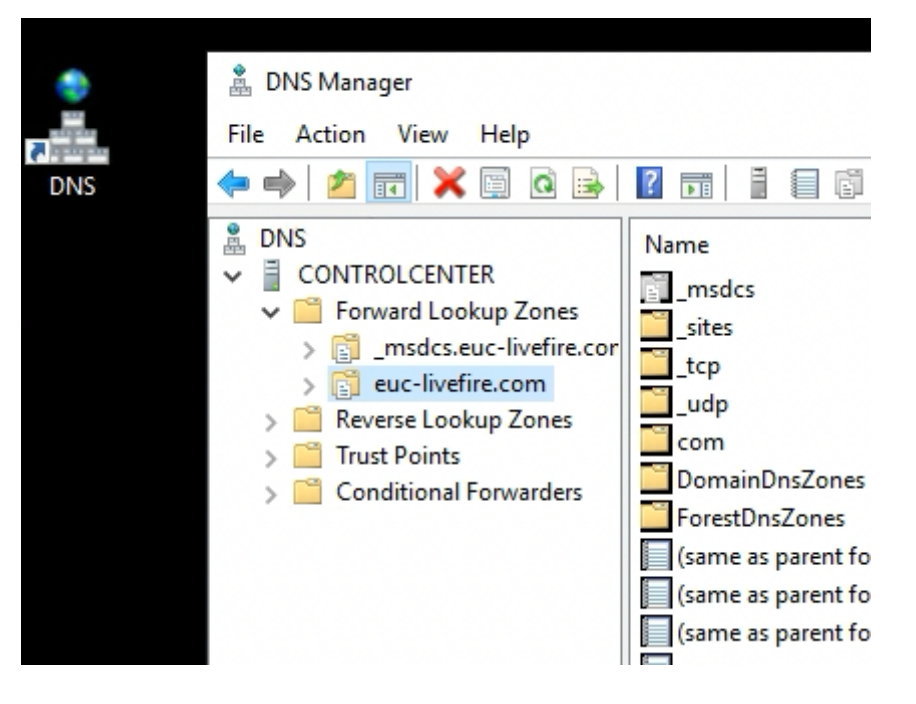

1. On your ControlCenter server

- From the desktop Shortcut or TaskBar,
  - Launch DNS
    - From the DNS Manager
      - Expand Forward Lookup Zones on the left hand side of DNS Menu
        - Expand euc-livefire.com

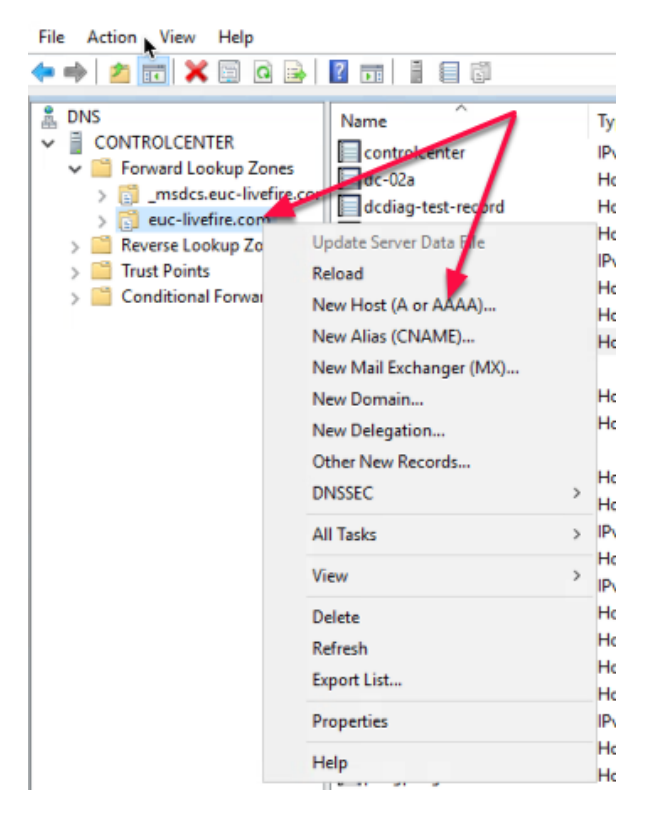

- 2. In the DNS Manager Window
  - Right Click on euc-livefire.com
    - Select New Host (A or AAAA)...

| dns-a Pro | perties      |              |              |     |        | ?  | $\times$ |
|-----------|--------------|--------------|--------------|-----|--------|----|----------|
| Host (A)  | Security     |              |              |     |        |    |          |
| Host (us  | es parent (  | domain if le | eft blank):  |     |        |    |          |
| dns-a     |              |              |              |     |        |    |          |
| Fully qu  | alified dom  | ain name (   | FQDN):       |     |        |    |          |
| dns-a.e   | uc-livefire. | moc          |              |     |        |    |          |
| IP addre  | 555:         |              |              |     |        |    |          |
| 172.16    | 20.101       |              |              |     |        |    |          |
| 🔽 Upd     | ate associa  | ted pointe   | r (PTR) reco | brd |        |    |          |
|           |              |              |              |     |        |    |          |
|           |              |              |              |     |        |    |          |
|           |              |              |              |     |        |    |          |
|           |              |              |              |     |        |    |          |
|           |              |              |              |     |        |    |          |
|           |              |              |              |     |        |    |          |
|           |              |              |              |     |        |    |          |
|           |              |              | OK           |     | Cancel | Ac | ply      |

- 3. In the New Host Window
  - In the **Name** 
    - Type dns-a
      - In the IP address:
        - Type **172.16.20.101** 
          - Click Add Host

| New Host                                                    | ×                   |
|-------------------------------------------------------------|---------------------|
| Name (uses parent domain name if blank):                    |                     |
| dns-b                                                       |                     |
| Fully qualified domain name (FQDN):                         |                     |
| dns-b.euc-livefire.com.                                     |                     |
| IP address:                                                 |                     |
| 172.16.50.101                                               |                     |
| Create associated pointer (PTR) record                      |                     |
| Allow any authenticated user to update D<br>same owner name | NS records with the |
|                                                             |                     |
|                                                             |                     |
|                                                             |                     |
| Add Hos                                                     | st Cancel           |
|                                                             |                     |

- 4. Repeat the steps to add **Worker Node** for **Site-1** in the DNS Record
  - In the New Host Window
    - In the Name
      - Type dns-b

- In the IP address:
  - Type 172.16.50.101
    - Click Add Host
      - Close the new host window.

| dns-a | Host (A) | 172.16.20.101 |  |
|-------|----------|---------------|--|
| dns-b | Host (A) | 172.16.50.101 |  |

- 5. In the DNS Manager Console
  - Verify the following
    - That all entries are added in the DNS record as shown in the image above.
      - That your entries are created in the **euc-livefire.com** Forward Lookup Zones

Creating Delegation. In this section, we will create Delegation using the DNS created in Section 1 for Site1 and Site2

# Part 1: Section 2: Setting up Zone Delegation

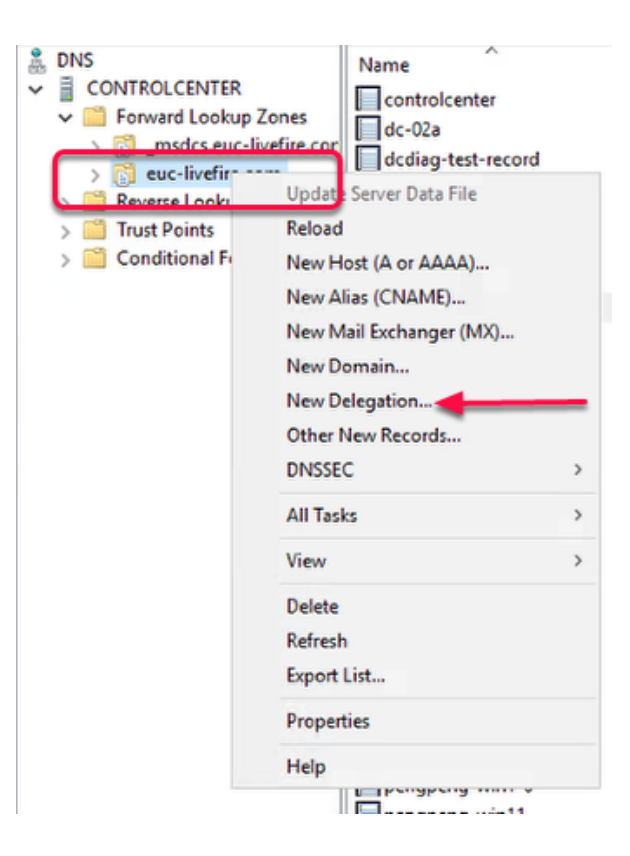

- 1. In the DNS Manager Window
  - Right Click on euc-livefire.com
    - Select New Delegation...

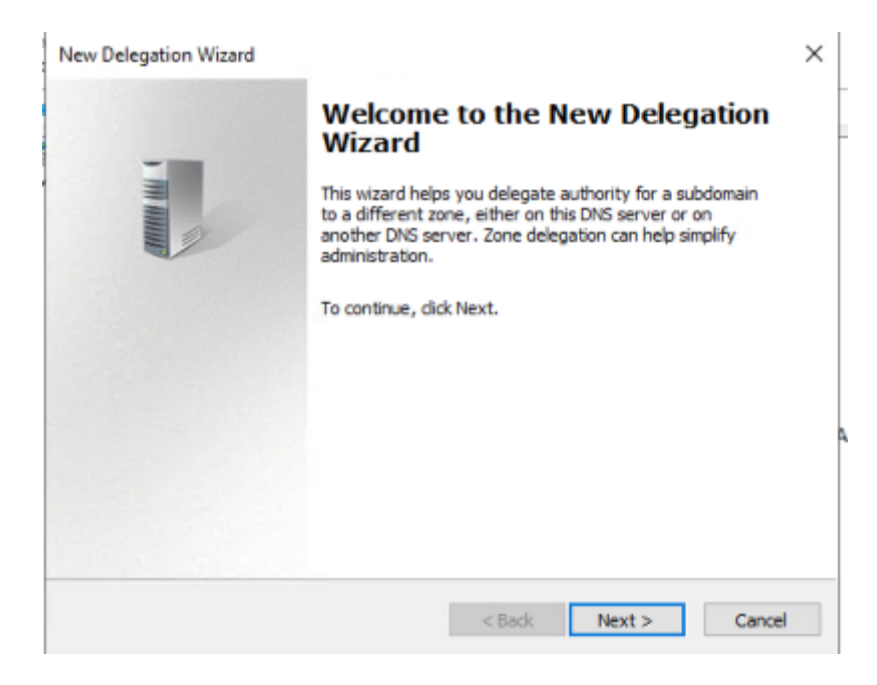

- 2. In the New Delegation Wizard
  - Click Next

| Ne | w Delegation Wizard                                                                                     | ×      |
|----|----------------------------------------------------------------------------------------------------|--------|
|    | Delegated Domain Name<br>Authority for the DNS domain you supply will be delegated to a different zone. |        |
|    | Specify the name of the DNS domain you want to delegate.                                                |        |
|    | Delegated domain:                                                                                       |        |
| 2  | corp                                                                                                    |        |
|    | Fully qualified domain name (FQDN):                                                                     |        |
|    | corp.euc-livefire.com                                                                                   |        |
|    |                                                                                                    |        |
|    |                                                                                                    |        |
|    |                                                                                                    |        |
|    |                                                                                                    |        |
|    |                                                                                                    |        |
|    |                                                                                                    |        |
|    | < Back Next >                                                                                           | Cancel |

### 3. In the **New Delegation Wizard**

- Under Delegated domain
  - Туре
    - corp
      - Fully qualified domain name (FQDN), should show:
        - corp.euc-livefire.com
          - Click Next

| New Delegation Wizard                                                                              | ×    |  |  |  |  |  |  |
|----------------------------------------------------------------------------------------------------|------|--|--|--|--|--|--|
| Name Servers<br>You can select one or more name servers to host the delegated zone.                |      |  |  |  |  |  |  |
| Specify the names and IP addresses of the DNS servers you want to have host the<br>delegated zone. |      |  |  |  |  |  |  |
| Server Fully Qualified Domain Name (FQDN) IP Address                                               |      |  |  |  |  |  |  |
| Add Edit Remove                                                                                    |      |  |  |  |  |  |  |
| < Back Next > Ca                                                                                   | ncel |  |  |  |  |  |  |

#### 4. In the Name Servers

Click Add

| erver fully qualified domain nam                                                         | e (FQDN):                             |         |
|------------------------------------------------------------------------------------------|---------------------------------------|---------|
| dns-a.euc-livefire.com                                                                   |                                       | Resolve |
| Addresses of this NS record:                                                             |                                       |         |
| IP Address                                                                               | Validated                             | Delete  |
| <click ad<="" add="" an="" here="" ip="" td="" to=""><td>dress&gt;</td><td></td></click> | dress>                                |         |
| 3 172.16.20.101                                                                          | A timeout occurred during validation. | Up      |
|                                                                                          |                                       | Down    |
|                                                                                          |                                       |         |
|                                                                                          |                                       |         |
|                                                                                          |                                       |         |
|                                                                                          |                                       |         |
|                                                                                          |                                       |         |
|                                                                                          |                                       |         |

- 5. In Server fully qualified domain name (FQDN):
  - Type
    - dns-a.euc-livefire.com
      - Click Resolve
      - Note: It will NOT resolve unless we create the GSLB
        - Click OK

| New Name Server Record                                                                   |                                       | ×       |
|------------------------------------------------------------------------------------------|---------------------------------------|---------|
| Enter the name of a DNS server                                                           | that is authoritative for this zone.  |         |
| Server fully qualified domain nam                                                        | e (FQDN):                             |         |
| dns-b.euc-livefire.com                                                                   |                                       | Resolve |
| IP Addresses of this NS record:                                                          |                                       |         |
| IP Address                                                                               | Validated                             | Delete  |
| <click ad<="" add="" an="" here="" ip="" td="" to=""><td>dress&gt;</td><td></td></click> | dress>                                |         |
| 2 172.16.50.101                                                                          | A timeout occurred during validation. | Up      |
|                                                                                          |                                       | Down    |
|                                                                                          |                                       |         |
|                                                                                          |                                       |         |
|                                                                                          |                                       |         |
|                                                                                          |                                       |         |
|                                                                                          |                                       |         |
|                                                                                          |                                       |         |
|                                                                                          |                                       |         |
|                                                                                          | ОК                                    | Cancel  |

### 6. In the Name Servers

### Click Add Again

- In Server fully qualified domain name (FQDN):
  - Type
    - dns-b.euc-livefire.com
    - Note: It will NOT resolve unless we create the GSLB
      - Click Resolve
        - Click OK

| Name Servers                               |                                                                                                    | ~ 1                                                                                               |   |
|--------------------------------------------|----------------------------------------------------------------------------------------------------|---------------------------------------------------------------------------------------------------|---|
| You can select one or m                    | ore name servers to host the d                                                                                                    | elegated zone.                                                                                    | 9 |
| Specify the names and I<br>delegated zone. | P addresses of the DNS server                                                                                                    | s you want to have host the                                                                       |   |
| Name servers:                              |                                                                                                    |                                                                                                   |   |
| Server Fully Qualified [                   | Jomain Name (FQDN)                                                                                                    | IP Address                                                                                        |   |
| dns-a.euc-livefire.com                     |                                                                                                    | [172, 16, 20, 101]                                                                                |   |
| dns-b.euc-livefire.com                     |                                                                                                    | [172.16.50.101]                                                                                   |   |
|                                            | < Bade                                                                                                    | Next 1 Cancel                                                                                     |   |
|                                            |                                                                                                    |                                                                                                   |   |
| ew Delegation Wizard                       | Completion the New Delega                                                                                                    | tion Witzerd                                                                                      | > |
| aw Delegation Wizard                       | Completing the New Delega                                                                                                    | tion Wizard                                                                                       | > |
| ew Delegation Wizard                       | Completing the New Delega<br>You have successfully comp<br>Wizard.                                                                                                | tion Wizard<br>leted the New Delegation                                                           | > |
| ew Delegation Wizard                       | Completing the New Delega<br>You have successfully comp<br>Wizard.<br>You specified the following s                                                               | tion Wizard<br>leted the New Delegation<br>bettings:                                              | > |
| ew Delegation Wizard                       | Completing the New Delega<br>You have successfully comp<br>Wizard.<br>You specified the following i<br>Name: corp.euc-livefire.                                   | tion Wizard<br>leted the New Delegation<br>bettings:<br>com                                       | > |
| ew Delegation Wizard                       | Completing the New Delega<br>You have successfully comp<br>Wizard.<br>You specified the following i<br>Name: corp.euc-livefire.<br>To close this wizard and cre   | tion Wizard<br>letted the New Delegation<br>settings:<br>com<br>ate the delegation, click Finish. | > |
| ew Delegation Wizard                       | Completing the New Delega<br>You have successfully comp<br>Witard.<br>You specified the following i<br>Name: corp.auc.itvefire.<br>To close this witard and cre   | tion Wizard<br>letted the New Delegation<br>settings:<br>com<br>ate the delegation, click Finish. | > |
| ew Delegation Wizard                       | Completing the New Delegar<br>You have successfully comp<br>Wizard.<br>You specified the following in<br>Name: corp.euc-livefire.<br>To close this wizard and cre | tion Wizard<br>leted the New Delegation<br>settings:<br>com<br>ate the delegation, click Finish.  | > |
| ew Delegation Wizard                       | Completing the New Delega<br>You have successfully comp<br>Witard.<br>You specified the following is<br>Name: corp.eu.elvefire.<br>To dose this wizard and cre    | tion Wizerd<br>leted the New Delegation<br>settings:<br>com<br>ate the delegation, click Finish.  | > |
| ew Delegation Wizard                       | Completing the New Delega<br>You have successfully comp<br>Witard.<br>You specified the following i<br>Name: corp.euc.4vefire.<br>To close this wizard and cre    | tion Wizard<br>leted the New Delegation<br>wettings:<br>com<br>ate the delegation, click Finish.  | > |
| ew Delegation Wizard                       | Completing the New Delega<br>You have successfully comp<br>Witard.<br>You specified the following in<br>Name: corp.euc.ivefire.<br>To close this wizard and cre   | tion Wizerd<br>leted the New Delegation<br>settings:<br>com<br>ate the delegation, click Finish.  | > |
| ew Delegation Wizard                       | Completing the New Delega<br>You have successfully comp<br>Witard.<br>You specified the following in<br>Name: corp.euc-livefire.<br>To close this wizard and cre  | tion Wizard<br>leted the New Delegation<br>bettings:<br>com<br>ate the delegation, click Finish.  | > |

- 7. In New Delegation Wizard
  - Click Next
    - Click Finish

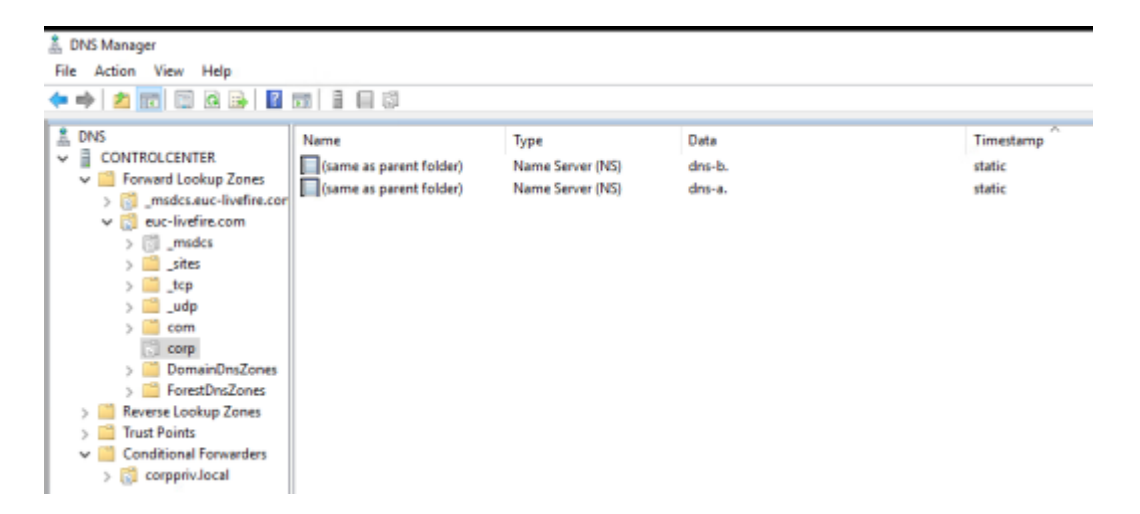

8. The **Corp Delegation** should look like shown in the picture above

# Part 2 Setting Up AVI GSLB

Site Configuration. In this section, we do Site Configuration in AVI

# Part 2: Section 1: Site Configuration on AVI Controller

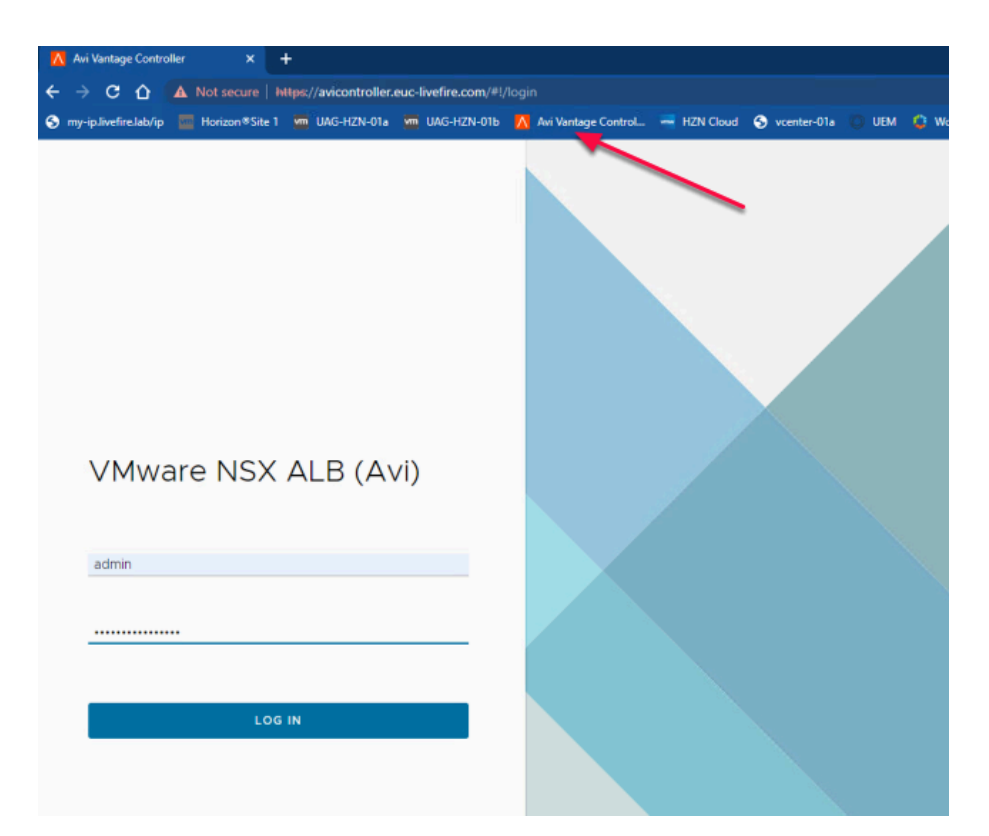

- 1. On your ControlCenter Server
  - Open your Chrome Browser for Site-1
    - In the **Address bar**, Enter or browse from the bookmark
      - To https://avicontroller.euc-livefire.com
        - Under Username, enter admin and VMware1!VMware1! as the password
          - Click Login

| <ul> <li>Clouds</li> <li>Cloud Resources</li> <li>GSLB</li> <li>GSLB</li> </ul> | Applications Operations Te | emplates Infrastructure | administration |
|---------------------------------------------------------------------------------|----------------------------|-------------------------|----------------|
| GSLB: Off 3<br>GSLB: Off 3<br>GSLB 3<br>GSLB √                                  | *                          |                         |                |
| <ul> <li>Clouds</li> <li>⊘ Cloud Resources &gt;</li> <li>⊗ GSLB ×</li> </ul>    | ② Dashboard                | GSLB: Off               |                |
| ⊘ Cloud Resources > ⊗ GSLB ∨                                                    | Clouds                     |                         | 3              |
| © GSLB ✓                                                                        | ⊘ Cloud Resources >        |                         | 0              |
|                                                                                 | ⊗ GSLB ∨                   |                         |                |

- 2. In the NSX-ALB Console
  - Navigate to Infrastructure > GSLB > Site Configuration
  - Click on the Pen symbol on the right to enable GSLB

| w GSLB Configuration           |                        |  |
|--------------------------------|------------------------|--|
|                                |                        |  |
| Name* 💿                        |                        |  |
| gslb                           | 🗹 Active Member 😡      |  |
| Username* 💿                    | Password* 😡            |  |
| admin                          |                        |  |
| Replication Mode               |                        |  |
| Continuous     Adaptive        |                        |  |
|                                |                        |  |
| IP Address*                    | Port* 😡                |  |
| 192.168.210.71                 | 443                    |  |
| + Add IP Address               |                        |  |
|                                |                        |  |
| C D C La contra D              |                        |  |
| GSLB Subdomain @               |                        |  |
| euc-iivenre.com                |                        |  |
| + Add GSLB Subdomain           |                        |  |
|                                |                        |  |
| Advanced Settings              |                        |  |
| Client Group IP Address Type 💿 | Health Monitor Proxy 💿 |  |
| D.H.L.                         | + Health Monitor Proxy |  |

- 4. In the New GSLB Configuration Window
  - Name: GSLB
  - Username: admin
  - Password: VMware1!VMware1!
  - IP Address: 192.168.210.71 (Default)
  - Port: 443 (Default)
  - GSLB Subdomain: euc-livefire.com
  - Client Group Ip Address Type : Public (Default)

### Click Save

| Applications Operations T                                              | emplates | infrastructure                 | Administration     |                |      |         |          |             |            |                     |                      |
|------------------------------------------------------------------------|----------|--------------------------------|--------------------|----------------|------|---------|----------|-------------|------------|---------------------|----------------------|
| ×                                                                      |          |                                |                    |                |      |         |          |             |            | Add New Ste         | Add Third party Site |
| <ul> <li>Dashboard</li> <li>Clouds</li> <li>Cloud Resources</li> </ul> |          | Subdomains<br>euc-livefire.com | delegated to GSLB: |                |      |         |          |             |            |                     | 18                   |
| © GSLB v<br>Site Configuration                                         | Ac       | tive Memb                      | ers (Continuous I  | Replication)   |      |         |          |             |            |                     |                      |
| Upload Geo Files                                                       | Displ    | aying titlem                   |                    |                |      |         |          |             |            |                     |                      |
| Federation Checkpoints                                                 |          | Name                           | Туре               | IP Address     | Port | Usemame | DNS VSes | Site Status | SW Version | Replication         |                      |
|                                                                        |          | gslo                           | Leader (current)   | 192,168,210,71 | 443  | admin   |          | •           | 2113       | Sync Not Applicable | 1                    |

5. The **Site Configuration** should look as shown in the pic above.

## Configure Geo Profile. Since our Multi-Site lab is in same physical location, we need to update the AVI GEO DB with a custom configuration file so that client request coming from Site1 should be denoted as Bangalore and client request coming from Site 2 as Seattle.

# Part 2: Section 2: Geo Profile configuration on AVI

| vmw NSX-ALB        |              |                                             |
|--------------------|--------------|---------------------------------------------|
| Applications Ope   | rations Temp | lates Infrastructure Administration         |
|                    | «            |                                             |
| ② Dashboard        |              | Please select the Geo file to upload.       |
| Clouds             |              | newgeo.tar.gz Select File Avi V Upload File |
| ⊘ Cloud Resources  | > -          |                                             |
| GSLB               | ~            |                                             |
| Site Configuration |              |                                             |
| Geo Profile        |              | 3                                           |
| Upload Geo Files   | 2            |                                             |
| Federation Checks  | points       |                                             |

- 1. In the AVI admin page
  - Go to
    - Infrastructure > Upload Geo Files
    - Under Please select the Geo files to upload
      - Click Select Files
        - Navigate to Desktop > Software >AVI

- Select newgeo.tar.gz file
- Click **Open** to upload the file
- From the **dropdown** menu
- Select AVI as a format as shown in the Button 4
- Click Upload File

| vmw NSX-ALB             |           |                   |                     |     |   |             |  |
|-------------------------|-----------|-------------------|---------------------|-----|---|-------------|--|
| Applications Operations | Templates | Infrastructure    | Administration      |     |   |             |  |
| <                       | ×         |                   |                     |     |   |             |  |
| ② Dashboard             |           | Please select the | Geo file to upload. |     |   |             |  |
| Clouds                  |           | newgeo.tar.gz     | Select File         | Avi | ~ | Upload File |  |
| ⊖ Cloud Resources       | >         | Upload Complete   |                     |     |   |             |  |
| ⊘ GSLB                  | /         |                   | 100                 | 0%  |   |             |  |
| Site Configuration      |           |                   |                     |     |   |             |  |
| Geo Profile             |           |                   |                     |     |   |             |  |
| Upload Geo Files        |           |                   |                     |     |   |             |  |
| Federation Checkpoints  |           |                   |                     |     |   |             |  |

- 2. Once the upload is complete
  - It should denote as Upload Complete 100%

| V mj ipanemenuovip                                                                                           |                             |
|----------------------------------------------------------------------------------------------------|-----------------------------|
| vmw NSX-ALB                                                                                                  |                             |
| Applications Operations                                                                                      | Templates Infrastructure Ad |
| <ul> <li>② Dashboard</li> <li>△ Clouds</li> <li>② Cloud Resources</li> <li>&gt; ○ Cloud Resources</li> </ul> | Geo Profile CREATE Name     |
| Site Configuration<br>Geo Profile<br>Upload Geo Files<br>Federation Checkpoints                              |                             |

- 3. Under Infrastructure
  - Navigate to Geo Profile
    - In the **Geo Profile** tab
      - Click CREATE

| New Geo Profile: NewGeo        |          |                |      |
|--------------------------------|----------|----------------|------|
| General Entries                |          |                |      |
| General                        |          |                |      |
| Name <sup>®</sup> ()<br>NewGeo |          |                |      |
| Entries                        |          |                |      |
| GeoDB Entries (1)              |          |                |      |
| File Name                      | Priority | Format         |      |
| newgeo.tar.gz ~                | 10       | Avi            | ~    |
|                                |          | ltems per page | 10 ~ |

### 4. In New Geo Profile window

- Under General
  - Name : NewGeo
- Under Entries
  - From File Name Dropdown
    - Select newgeo.tar.gz file which we uploaded in Part 2: Section 2: Step 1
    - Priority : 10 (Default)
    - Format: AVI (Default)
    - Click SAVE

| vmw NSX-ALB             |                                     | adi                | min 🗸 🗄 🛎 |
|-------------------------|-------------------------------------|--------------------|-----------|
| Applications Operations | Templates Infrastructure Administra | ation              |           |
| «                       | Q                                   |                    | CREATE    |
| ② Dashboard             | □∨ Name ▲                           | Entries (priority) | ۲         |
| Clouds                  | NewGeo                              | newgeo.tar.gz(10)  | 1         |
| ⊖ Cloud Resources >     |                                     |                    |           |
| © GSLB ∨                |                                     |                    |           |
| Site Configuration      |                                     |                    |           |
| Geo Profile             |                                     |                    |           |
| Upload Geo Files        |                                     |                    |           |
| Federation Checkpoints  |                                     |                    |           |

### 5. Once the Geo Profile is saved

• It should look as shown in the Pic Above

Create VIP using the IPs we configured in Part 1 for Site 1 and Site 2

# Part 2: Section 3: Creating VIPs for GSLB

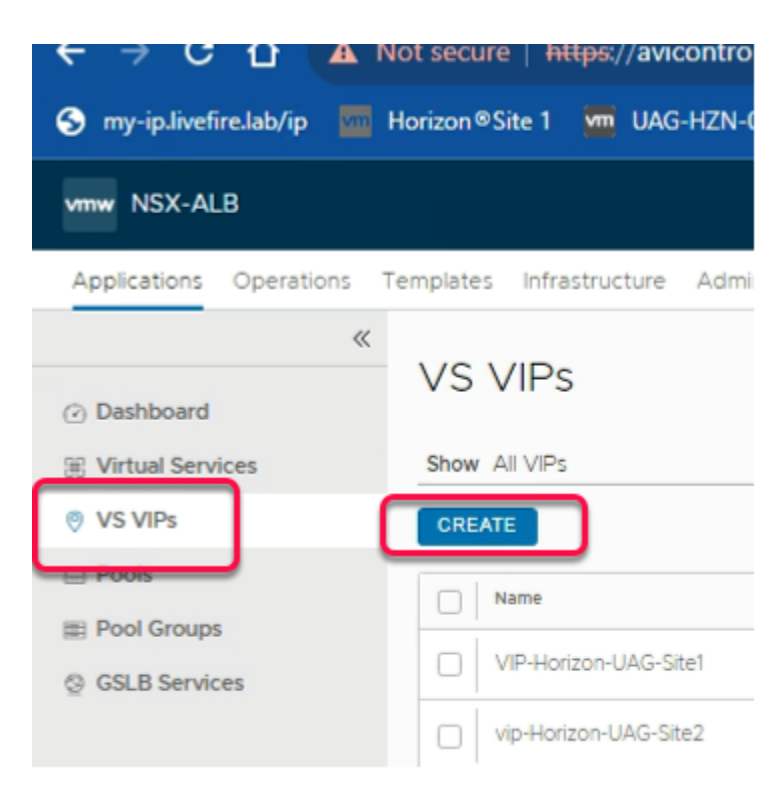

- 1. In the AVI Admin Page
  - Go to Application > VS VIPs
  - Click CREATE to create DNS VIP for Site1

| Create VS VIP: DNS1-VIP1  | e |
|---------------------------|---|
| General RBAC              |   |
| General                   |   |
| Name* ()<br>DNS1-VIP1     |   |
| Cloud<br>Default-Cloud    |   |
| VRF Context (1)<br>global |   |
| VIPs (0) 0                |   |
| ADD                       |   |

- 2. In the **Create VS VIP** Page
  - Under **General** type
    - Name : DNS1-VIP1
  - Click ADD

| Edit VIP: 1                      | ( |
|----------------------------------|---|
| General                          |   |
| General                          |   |
| Z Enable ViP 🕕                   |   |
| Private IP ()                    |   |
| IPv4 Address® 0<br>172.16.20.101 |   |
| IPv6 Address ()                  |   |
|                                  |   |
|                                  |   |
|                                  |   |
|                                  |   |
|                                  |   |
|                                  |   |
|                                  |   |
|                                  |   |
|                                  |   |

- 3. In Edit VIP: 1
  - Under General
    - validate Enable VIP checkbox is checked
    - Private IP : 172.16.20.101
    - Click SAVE

• Click SAVE again in the Create VS VIP Page

| Applications Operations Te | nplates Infrastructure Administration |                   |                    |        |
|----------------------------|---------------------------------------|-------------------|--------------------|--------|
| «                          | Show All VIPs V                       |                   |                    | CREATE |
| ② Dashboard                | □ ✓ Name *                            | Address           | # Virtual Services | ۲      |
| Virtual Services           | DNSI-VIP1                             | ⊙ 172.16.20.101   | 0                  | /+     |
| Pools                      | vip-Horizon-UAG-L7-Site2              | ③ 172.16 50.100   | 2                  | / +    |
| III Pool Groups            | VIP-Horizon-UAG-Site-1                | (*) 172.16.20.100 | 2                  | / +    |

### 4. In the VS VIPs, page

Click **CREATE** to create DNS VIP for Site2

| Create VS VIP: DNS2-VIP1 |
|--------------------------|
| General RBAC             |
| General                  |
| Name* ()<br>DNS2-VIP1    |
| Cloud                    |
| Default-Cloud            |
| VRF Context ()<br>global |
| VIPs (0)* ()             |
| ADD                      |

### 5. In the **Create VS VIP** Page

- Under General type
  - Name : DNS2-VIP1
- Click ADD

| Edit VIP: 1                          | $\otimes$ |
|--------------------------------------|-----------|
| General                              |           |
| General                              |           |
| Enable VIP ()                        |           |
| Private IP ④                         |           |
| IPv4 Address* ④<br>172.16.50.101     |           |
| IPv6 Address ①<br>Enter IPv6 Address |           |
|                                      |           |
|                                      |           |
|                                      |           |
|                                      |           |
| CANCEL                               | SAVE      |

- 6. In Edit VIP: 1
  - Under General
  - Enable VIP checkbox
  - Private IP : 172.16.50.101
  - Click SAVE
  - Click SAVE again in the Create VS VIP Page

| Applications Operations Ter | mplates Infrastructure Administration |                   |
|-----------------------------|---------------------------------------|-------------------|
| ~                           | Show All VIPs V                       |                   |
| ② Dashboard                 | □∨ Name *                             | Address           |
| Virtual Services            | DNS1-VIP1                             | ⊙ 172.16.20.101   |
|                             | DNS2-VIP1                             | ⊙ 172.16.50.101   |
| III Pool Groups             | vip-Horizon-UAG-L7-Site2              | (†) 172.16.50.100 |
| GSLB Services               | VIP-Horizon-UAG-Site-1                | 172.16.20.100     |

7. The **VS VIPs** Page should look as shown in the pic above

### In this section we create Virtual Service for Site1

# Part 2: Section 4: Creating Virtual Service for Site 1

| Applications Operations       | Temp | plates I | nfrastructure A  | dministrati | on      |        |    |     |    |         |           |               |            |
|-------------------------------|------|----------|------------------|-------------|---------|--------|----|-----|----|---------|-----------|---------------|------------|
| <                             | <    | Displayi | ing Past 6 Hours | × [         | Average | Values | ~  | Q   |    |         | CREATE    | VIRTUAL SERVI | ICE 🗸      |
| Dashboard                     |      |          | Name 🔶           | He          | Ad      | Ap     | Se | Po  | то | RPS     | CPS Op.   |               | )<br>Setup |
| <ul> <li>Ø VS VIPs</li> </ul> |      |          | Horizon-UAG      | 100         | 172     | N/A    | 44 | Hor | 1  | 1       | 0.07se 0  | 0.0 bp        | /          |
| Pools                         |      |          | Horizon-UAG      | 100         | 172     | N/A    | 44 | Hor | 1  |         | 0.0 /sc 0 | 0.0 bp        | /          |
| Pool Groups     GSLB Services |      |          | Horizon-UAG      | 100         | 172     | N/A    | 44 | Hor | 1  | 0.0 /se | 0.0 /se 0 | 0.0 bp        | /          |
|                               |      |          | Horizon-UAG      | 100         | 172     | N/A    | 44 | Hor | 1  | 0.0 /se | 0.0 /se 0 | 0.0 bp        | 1          |

- 1. In the NSX-ALB Console
  - Navigate to Applications > Virtual Services
  - In the Virtual Services area
  - To the top right, select **CREATE VIRTUAL SERVICE**
  - Select Advanced Setup.

| New Virtual Service: DNS1    |                  |
|------------------------------|------------------|
| Step 1: Settings             | Step 2: Policies |
| Name <sup>*</sup> ©<br>DNS1  | Enabled @        |
|                              | • VIP Address •  |
| VS VIP* 🔞                    |                  |
| Select VS VIP                | ~                |
| Search                       | Q                |
| VIP-Horizon-UAG-Site-1       |                  |
| vip-Horizon-UAG-L7-Site2     |                  |
| DNS1-VIP1<br>DNS2-VDNS1-VIP1 |                  |
|                              | Create VS VIP    |

- 2. In the New Virtual Service wizard
  - Step 1: Settings area
    - Enter the following under:
      - Name\*
        - type DNS1

| • Se   | <b>P *</b><br>lect the <b>dropdown</b> ,<br>Select <b>DNS1-VIP1</b> |              |     |
|--------|---------------------------------------------------------------------|--------------|-----|
|        | TCP/UDP Profile*                                                    | • Profiles • |     |
|        | System-UDP-Per-Pkt                                                  |              | ~ / |
|        | System-DNS                                                          |              | ~ / |
| vanced |                                                                     | • Pool •     |     |

- 3. To the **Right** of VIP Address
  - Under **Profile**

•

- Application Profile : System-DNS
- Note:
  - You will notice, TCP/UDP Profile automatically changes to System-UDP-Per-pkt

|            | Service Port | Switch to Advanced |
|------------|--------------|--------------------|
| Services 💿 |              |                    |
| 53         |              |                    |
| + Add Port |              |                    |

- 4. Under Service Port
  - Confirm Services is set to 53

| New Virtual Service: DNSI       |                |                           |                                                                                                    |                              |        |        |
|---------------------------------|----------------|---------------------------|----------------------------------------------------------------------------------------------------|------------------------------|--------|--------|
| Carlos Contrago                 | Stary 2 Palace | ing they in the splits.   | Constant Constant Con | > 🕘 Ling & Statis DMI Browsk |        |        |
| Now may want to variant a post. |                |                           |                                                                                                    |                              |        |        |
| Laura and the                   | Real Products  |                           |                                                                                                    |                              |        |        |
| @ hep-trice [0:0                |                | Gen Dill                  | 0                                                                                                    |                              |        |        |
| Select P República (14          |                | 0   10                    |                                                                                                    |                              |        |        |
| 0 Q                             |                |                           |                                                                                                    |                              |        |        |
| INTO DAME AND                   | antoind stud   |                           | A2104                                                                                                    |                              |        |        |
|                                 |                | NO-REFE TRANS.            |                                                                                                    |                              |        |        |
|                                 |                | - Role-Based Access Contr | of (RBAC) +                                                                                                    |                              |        |        |
| ABD                             |                |                           |                                                                                                    |                              |        |        |
|                                 |                | Teleco                    |                                                                                                    |                              |        |        |
|                                 |                | We couldn't find any o    | tijectal                                                                                                    |                              |        |        |
| 0                               |                |                           |                                                                                                    | laws at an                   | e 16 1 |        |
|                                 |                |                           |                                                                                                    |                              |        |        |
|                                 |                |                           |                                                                                                    |                              |        |        |
|                                 |                |                           |                                                                                                    |                              |        |        |
|                                 |                |                           |                                                                                                    |                              |        |        |
|                                 |                |                           |                                                                                                    |                              |        |        |
|                                 |                |                           |                                                                                                    |                              |        |        |
|                                 |                |                           |                                                                                                    |                              |        |        |
|                                 |                |                           |                                                                                                    |                              |        |        |
|                                 |                |                           |                                                                                                    |                              |        |        |
| Canod                           |                |                           |                                                                                                    | + Paul                       | Not 1  |        |
|                                 |                |                           |                                                                                                    |                              |        |        |
|                                 |                |                           |                                                                                                    |                              |        | UNIN . |

- 5. In the Virtual Service
  - The warning message shows as
    - You may want to select pool
    - Ignore the message and proceed forward.

| • P                                                         | • 100 |
|-------------------------------------------------------------|-------|
| Pool Oroup                                                  |       |
| Pool 😡                                                      |       |
| Select a Pool                                               | ~     |
| Ignore network reachability constraints for the server pool | P     |
|                                                             | -     |
|                                                             |       |
|                                                             |       |
|                                                             |       |
|                                                             |       |
|                                                             |       |
|                                                             |       |
|                                                             | Next  |

- 6. Leave the **Pool** Drop Down as Blank
  - Click Next
  - Under Step 2: Polices
    - Leave it **default** and **Click Next**
  - Under Step 3 : Analytics
    Leave it **default** and **Click Next**
  - Under Step 4: Advanced

- Leave it **default** and **Click** Next
- Under Step 5 : DNS Records
  - Leave it **default** and **Click SAVE**

In this section we create Virtual Service for Site 2

# Part 2: Section 5 : Creating Virtual Service for Site 2

| Applications Operations Ten            | nplates Ir | nfrastructure Administrat | ion          |                  |        |        |       |          |          |      |                   |     |
|----------------------------------------|------------|---------------------------|--------------|------------------|--------|--------|-------|----------|----------|------|-------------------|-----|
| ~~~~~~~~~~~~~~~~~~~~~~~~~~~~~~~~~~~~~~ | Displayi   | ng Past 6 Hours 🛛 🗸       | Average Vali | ues 🗸 🔍          |        |        |       |          |          | CREA | TE VIRTUAL SERVIC | e v |
| ② Dashboard                            | $\square$  | Name 🔺                    | Health       | Address A        | Servi  | Pools  | Total | RPS      | CPS      | Open | The Basic Setup   |     |
| 🔀 Virtual Services                     |            | DNS1                      | 100          | 172.16.20.1 N/A  | 53     |        | 1     |          | 0.0 /sec |      | 0.0 bps           | sup |
| Ø VS VIPs                              |            |                           |              |                  |        |        |       |          |          |      |                   |     |
| Pools                                  |            | Horizon-UAG-L4-Site-1     | 100          | 172.16.20.1 N/A  | 443, 8 | Horizo | 1     |          | 0.0 /sec | 0    | 0.0 bps           | /   |
| Pool Groups     GSLB Services          |            | Horizon-UAG-L4-Site-2     | 100          | 172.16.50.1 N/A  | 443, 8 | Horizo | 1     |          | 0.0 /sec | 0    | 0.0 bps           | 1   |
|                                        |            | Horizon-UAG-L7-Site-1     | 100          | 172.16.20.1 N/A  | 443 (S | Horizo | 1     | 0.0 /sec | 0.0 /sec | 0    | 0.0 bps           | 1   |
|                                        |            | Horizon-UAG-L7-Site2      | 100          | 172.16.50.1 N/A. | 443 (S | Horizo | 1     | 0.0 /sec | 0.0 /sec | 0    | 0.0 bps           | /   |

- 1. In the **NSX-ALB** Console
  - Navigate to Applications > Virtual Services
  - In the Virtual Services area
  - To the top right, select **CREATE VIRTUAL SERVICE**
  - Select Advanced Setup.

| New Virtual Service: DNS | 2                |
|--------------------------|------------------|
| Step 1: Settings         | Step 2; Policies |
| Name* @                  | Enabled @        |
| DNS2                     |                  |
|                          |                  |
|                          | VIP Address      |
| VS VIP* ©                |                  |
| Select VS VIP            | ~                |
| Search                   | Q                |
| VIP-Horizon-UAG-Site-1   |                  |
| vip-Horizon-UAG-L7-Site2 |                  |
| DNS1-VIP1                |                  |
|                          |                  |
| DNS2-VIP1                | Create VS VIP    |

- 2. In the New Virtual Service wizard
  - Step 1: Settings area

- Enter the following under:
  - Name\*
    - type DNS2
  - VS VIP \*
    - Select the dropdown,
      - Select DNS2-VIP1

|                        | Profiles • |        |   |
|------------------------|------------|--------|---|
| TCP/UDP Profile* 🐵     |            |        |   |
| System-UDP-Per-Pkt     |            | $\sim$ | 1 |
| Application Profile* 🛞 |            |        |   |
| System-DNS             |            | ~      | 1 |

- 3. To the **Right** of VIP Address
  - Under **Profile** 
    - Application Profile : System-DNS
    - Note:
      - You will notice, TCP/UDP Profile automatically changes to System-UDP-Per-pkt

|            | Service Port | Switch to Advanced |
|------------|--------------|--------------------|
| Services 🚱 |              |                    |
| 53         |              |                    |
| + Add Port |              |                    |

### 4. Under Service Port

• Confirm Services is set to 53

| • Pool •                                                      |   |  |  |  |  |
|---------------------------------------------------------------|---|--|--|--|--|
| Pool O Pool Group                                             |   |  |  |  |  |
|                                                               |   |  |  |  |  |
| Select a Pool                                                 | ~ |  |  |  |  |
|                                                               |   |  |  |  |  |
| Ignore network reachability constraints for the server pool 💿 |   |  |  |  |  |
|                                                               |   |  |  |  |  |
|                                                               |   |  |  |  |  |
|                                                               |   |  |  |  |  |
|                                                               |   |  |  |  |  |
|                                                               |   |  |  |  |  |
|                                                               |   |  |  |  |  |
|                                                               |   |  |  |  |  |
|                                                               |   |  |  |  |  |

- 5. Leave the **Pool** Drop Down as Blank
  - Click Next
  - Under Step 2: Polices
    - Leave it **default** and **Click** Next
  - Under Step 3 : Analytics
    - Leave it **default** and **Click** Next
  - Under Step 4: Advanced
    Leave it default and Click Next
  - Under Step 5 : DNS Records
    - Leave it **default** and **Click SAVE**

| Displaying P | ast 6 Hours 🔍 🗸 Average Values | ~ Q    |                   |     |            |            |            |          |   |
|--------------|--------------------------------|--------|-------------------|-----|------------|------------|------------|----------|---|
|              | Name *                         | Health | Address           | App | Service P  | Pools      | Total Serv | RPS      | • |
|              | DNS1                           | 100    | 172.16.20.101     | N/A | 53         |            | 1          |          | ( |
|              | DNS2                           | 100    | 172.16.50.101     | N/A | 53         |            | 1          |          |   |
|              | Horizon-UAG-L4-Site-1          | 100    | (9) 172.16.20.100 | N/A | 443, 8443, | Horizon-L4 | 1          |          | ( |
|              | Horizon-UAG-L4-Site-2          | 100    | 172.16.50.100     | N/A | 443, 8443, | Horizon-L4 | 1          |          | ( |
|              | Horizon-UAG-L7-Site-1          | 100    | 172.16.20.100     | N/A | 443 (SSL)  | Horizon-L7 | 1          | 0.0 /sec | 0 |
|              | Horizon-UAG-L7-Site2           | 100    | 172.16.50.100     | N/A | 443 (SSL)  | Horizon-L7 | 1          | 0.0 /sec | ( |

- 6. Once both **DNS1** and **DNS2** are configured
  - The Virtual Services Should look as shown in the Pic above

# Part 2: Section 6: Integrating Virtual Service with GSLB Site

| «                                             |                          |                  |              |         |            |             |             | Add        | New Site Add Third-part | ty Site |
|-----------------------------------------------|--------------------------|------------------|--------------|---------|------------|-------------|-------------|------------|-------------------------|---------|
| Dashboard     Clouds     Cloud Resources      | Subdoma<br>euc-livefre.c | ins delegated to | GSLB:        |         |            |             |             |            | 18                      |         |
| © GSLB v<br>Site Configuration<br>Geo Profile | Active Mem               | bers (Contir     | nuous Replic | cation) |            |             |             |            |                         |         |
| Unioad Cao Eller                              | Displaying 1 item        |                  |              |         |            |             |             |            |                         |         |
| obean each said                               |                          |                  | In Address   | Doct    | Username   | DNS VSes    | Site Status | SW Version | Replication             |         |
| Federation Checkpoints                        | Name                     | Type             | P Address    | Port    | Continente | 0.110 1.010 |             |            |                         |         |

- 1. In the AVI-ALB Console
  - Go to Infrastructure > expand
    - select Site Configuration
  - Under Active Members (Continuous Replication)
    - Next to **gslb** we created earlier section
      - Click on **Pen Icon** to edit the **GSLB**

| it GSLB Site               |                                     |  |
|----------------------------|-------------------------------------|--|
| Name* 😡                    |                                     |  |
| gslb                       | Cartive Member                      |  |
| Username* 💿                | Password                            |  |
| admin                      |                                     |  |
|                            |                                     |  |
| ID Address # 0             | Port* 😡                             |  |
| 192.168.210.71             | 443                                 |  |
| + Add IP Address           |                                     |  |
| Advanced Settings          |                                     |  |
| Health Monitor Proxy 💿     |                                     |  |
| + Health Monitor Proxy     |                                     |  |
| Geo Location Source 💮      |                                     |  |
| Select Geo Location Source | ~                                   |  |
|                            |                                     |  |
|                            |                                     |  |
| Sav                        | e Save and Set DNS Virtual Services |  |

#### 2. In the Edit GSLB Site Page

- Click on Save and Set DNS Virtual Services
- It will redirect you to Edit GSLB Site to link DNS Virtual Service to Subdomains

| ← Edit GSLB Site          |     |                    | ×   |
|---------------------------|-----|--------------------|-----|
| DNS Virtual Service       |     | Subdamilar 0       |     |
| DNSI                      | ~ / | euc-livefire.com X | ✓ ĝ |
| + Add DNS VS              |     |                    |     |
| Health Monitor Sharding 💿 |     |                    |     |
|                           |     |                    |     |

- 3. In the **Edit GSLB Site** Page
  - DNS Virtual Service : DNS1
  - Subdomains : euc-livefire.com
  - Click + Add DNS VS to add Site2 DNS

| ← Edit GSLB Site          |     |                    | ,        |
|---------------------------|-----|--------------------|----------|
|                           |     |                    |          |
| DNS Virtual Service*      |     | Subdomains 💿       | <b>A</b> |
| DNSI                      | ~ / | euc-iivenre.com X  | ~ 0      |
| DNS Virtual Service*      |     | Subdomains 💿       |          |
| DN52                      | ~ / | euc-livefire.com X | ~ 自      |
| + Add DNS VS              |     |                    |          |
| Health Monitor Sharding   |     |                    |          |
| C Heart Manual Starting C |     |                    |          |
|                           |     |                    |          |
|                           |     | Sava               |          |
|                           |     | 241.44             |          |

#### 4. In the Edit GSLB Site Page

- DNS Virtual Service : DNS2
- Subdomains : euc-livefire.com
- Click Save

In this section we create GSLB Services

# Part 2: Section 7: Creating GSLB Services

| Applications Operations Ter                                                             | mplates Infrastructure Administration |                               |
|-----------------------------------------------------------------------------------------|---------------------------------------|-------------------------------|
| ×                                                                                       | Displaying Past 6 Hours V             | CREATE ~                      |
| <ul> <li>Dashboard</li> <li>Virtual Services</li> <li>VS VIPs</li> <li>Pools</li> </ul> | □ ∨ Name                              | Basic Setup<br>Advanced Setup |
| Pool Groups     GSLB Services                                                           |                                       |                               |

- 1. In the **NSX-ALB** Console
  - Navigate to Applications > GSLB Services
  - In the **GSLB Services** area
  - To the top right, select **CREATE**
  - Select Advanced Setup.

| Name* 🗐                                                                                                    |                            |   |
|----------------------------------------------------------------------------------------------------|----------------------------|---|
| gslb-service                                                                                                    |                            |   |
| Application Name* 💿                                                                                                    | Subdomain* 🐵               |   |
| corp                                                                                                    | .euc-livefire.com          | ~ |
| Health Monitor 💿                                                                                                    |                            |   |
| Health Monitor                                                                                                    |                            | ~ |
| Health Monitor<br>Health Monitor Scope<br>All Members Only Non Avi Members                                                                                                   | Controller Health Status 💿 | ~ |
| Health Monitor © Health Monitor Scope © Only Non Avi Members Groups Load Balancing Algorithm                                                                                 | Controller Health Status 💿 | ~ |
| Health Monitor @<br>Health Monitor Scope @                                                                                                    | Controller Health Status 🛛 | ~ |
| Health Monitor © Health Monitor Scope © All Members Only Non Avi Members Groups Load Balancing Algorithm © Geo location-based Site Persistence ©                             | Controller Health Status 💿 | ~ |
| Health Monitor © Health Monitor Scope © All Members Only Non Avi Members Groups Load Balancing Algorithm © Geo location-based Site Persistence © Minimum number of Servers © | Controller Health Status   | ~ |

- 2. In the New GSLB Service area configure
  - Name : gslb-service
  - Application Name : corp
  - Subdomain : .euc-livefire.com (default)

Groups Load Balancing Algorithm : Geo location-based

| GSLB pools • | Add Pool 🔰 |
|--------------|------------|
|              |            |

- 3. In the New GSLB Service Page
  - Scroll down to GSLB Pools
  - To the right
    - Click Add Pool >
      - It opens New GSLB Pool window

| Name* 😡                                        |                                                       |   |
|------------------------------------------------|-------------------------------------------------------|---|
| GSLb-Service-Pool                              | -                                                     |   |
| Priority 😡                                     | Pool Members Load Balancing Algorithm* 💿              |   |
| 10                                             | Geo                                                   | ~ |
|                                                | Pool Members Fallback Load Balancing Algorithm 💿      |   |
|                                                | Consistent Hash                                       | ~ |
|                                                | Pool Members Fallback Load Balancing Algorithm Mask 🛞 |   |
|                                                |                                                       |   |
| Min. Health Monitors to consider server 'up' 💿 |                                                       |   |
|                                                |                                                       |   |
| Description                                    |                                                       |   |
|                                                |                                                       |   |
|                                                |                                                       |   |

- 4. In the New GSLB Pool Window
  - Enter the follow
    - Name : GSLb-Service-Pool
    - Priority : 10 (default)
    - Pool Members Load Balancing Algorithm : Geo
    - Pool Members Fallback Load Balancing Algorithm : Consistent Hash
    - Leave everything else as **default**
  - · scroll down to Pool Member

| New GSLB Pool                |            |                       |          |
|------------------------------|------------|-----------------------|----------|
|                              | 1          |                       |          |
| Pool Members                 |            |                       |          |
| IP Address ( Virtual Service |            |                       | <b>6</b> |
| Ste Cluster Controller*      |            | Virtual Service*      | <u> </u> |
| asib                         | ~          | Horizon-UAG-L7-Site-1 | ~        |
| Public IP(v4/v6) Address     |            |                       |          |
| Patia <sup>®</sup> ©         |            |                       |          |
| 1                            |            | Enabled 💿             |          |
| Geo Location Source 🖗        |            | _                     |          |
| User Configured              | <b>x</b> ~ |                       |          |
| Name 💮                       |            | Tag 💿                 |          |
| Bangalore                    |            | Tag                   |          |
| Latitude 💿                   |            | Longitude 💿           |          |
| 12                           |            | 77                    |          |
| Description                  |            |                       |          |
|                              |            |                       |          |
| Con Location Source          |            |                       |          |
| User Configured              |            |                       |          |
| Name 🛛                       |            |                       |          |
| Bangalore                    |            |                       |          |
| Latitude 😡                   |            |                       |          |
| 12                           |            |                       |          |
| Description                  |            |                       |          |
|                              |            |                       |          |
|                              |            |                       |          |
|                              |            |                       |          |
|                              |            |                       |          |
|                              |            |                       |          |

- 5. In the **New GSLB Pool** Window
  - Under Pool Member
    - Ensure Virtual Service radio button is selected
    - Site Cluster Controller : gslb
    - Virtual Service : Horizon-UAG-L7-Site-1
    - Ratio: 1 (default)
    - Geo Location Source : User Configured
    - Name : Bangalore
    - Latitude 12
    - Longitude : 77
      - Leave everything else as Default
      - Ensure the settings matches as per screenshot above
  - To add Site2
    - Click Add GSLB Pool Member

| 1                     |            | 🔽 Enabled 😡 |
|-----------------------|------------|-------------|
| Geo Location Source 🛞 |            |             |
| User Configured       | <b>x</b> ~ |             |
| Name 💿                |            | Tag 💿       |
| Seattle               |            | Tag         |
| Latitude 💿            |            | Longitude 💿 |
| 47                    |            | -122        |
| Description           |            |             |
|                       |            |             |
|                       |            |             |
|                       |            |             |
|                       |            |             |
|                       |            |             |

- 6. In the **New GSLB Pool** Window
  - Under Pool Member
    - Ensure Virtual Service checkbox is selected
    - Site Cluster Controller : gslb
    - Virtual Service : Horizon-UAG-L7-Site-2
    - Ratio: 1 (default)
    - Geo Location Source : User Configured
    - Name : Seattle
    - Latitude : 47
    - Longitude : -122
    - Leave everything else as **Default**
    - Ensure the settings matches as per screenshot above
    - Click Done

| lame*                                                                          |                     |               |                 |            |
|--------------------------------------------------------------------------------|---------------------|---------------|-----------------|------------|
| aslb-service                                                                   |                     |               |                 |            |
|                                                                                |                     |               |                 |            |
| orp                                                                            |                     | subdomain * U |                 | ~          |
| <ul> <li>Add Application Name</li> </ul>                                       | e -                 |               |                 |            |
| ealth Monitor 💿                                                                |                     |               |                 |            |
|                                                                                |                     |               |                 | ~          |
| ealth Monitor Scope  All Members                                               | nly Non Avi Members | Controller I  | Health Status 🖗 |            |
| roups Load Balancing Algo                                                      | rithm 🔍             |               |                 |            |
| Geo location-based                                                             |                     | ~             |                 |            |
|                                                                                |                     |               |                 |            |
| Site Persistence 🛛                                                             |                     |               |                 |            |
| Site Persistence 🛛                                                             | : 0                 |               |                 |            |
| Site Persistence<br>inimum number of Server:                                   | s © '               |               |                 |            |
| Site Persistence  inimum number of Server                                      | • 0                 |               |                 | Add Pool 3 |
| Site Persistence  Site Persistence  Sinimum number of Serven SSLB pool *       | • 0                 |               |                 | Add Pool 3 |
| Site Persistence  inimum number of Serven SSLB pool                            | • 0                 |               |                 | Add Pool   |
| Site Persistence  ininimum number of Serven SSLB pool * Cisplaying I item Name | e O<br>O Priority O | - Algorithm   | Description     | Add Pool   |

7. Ensure All the settings matches as per the screenshot aboveClick Save

| Applications Operations Te   | mpletes infrastructure Administration |                       |              |        |
|------------------------------|---------------------------------------|-----------------------|--------------|--------|
| 00                           | Displaying Past 6 Hours V             |                       |              |        |
| Deshboard                    | □~ Name                               | App Domain Name       | Enable State | Status |
| Virtual Services     VS VIPs | gsib-service                          | corp.euc-livefire.com | Enabled      | •      |
| 🖂 Pools                      |                                       |                       |              |        |
| III Pool Groups              |                                       |                       |              |        |
| GSLB Services                |                                       |                       |              |        |

- 8. Settings should match as per the screenshot above
  - To Show the status as **Green**, it would take 2 to 3 minutes

# Part 3 Testing the GSLB

Validate the configurations by enabling advance logging in AVI

# Part 3: Section 1: Enabling advance logging in AVI

| Avi Vantage Controller × +                                         |                                                            |
|--------------------------------------------------------------------|------------------------------------------------------------|
| C      A Not secure   https://avicontroller.euc-livefire.com/#     |                                                            |
| my-ip.livefire.lab/ip 🧱 Horizon®Site 1 🦉 UAG-HZN-01a 💆 UAG-HZN-01b | 👖 Avi Vantage Control 🛁 HZN Cloud 🥱 vcenter-01a 🔘 UEM 🔮 We |
|                                                                    |                                                            |
|                                                                    |                                                            |
|                                                                    |                                                            |
|                                                                    |                                                            |
|                                                                    |                                                            |
|                                                                    |                                                            |
|                                                                    |                                                            |
|                                                                    |                                                            |
|                                                                    |                                                            |
|                                                                    |                                                            |
| VMware NSX ALB (Avi)                                               |                                                            |
|                                                                    |                                                            |
|                                                                    |                                                            |
| admin                                                              |                                                            |
|                                                                    |                                                            |
|                                                                    |                                                            |
|                                                                    |                                                            |
|                                                                    |                                                            |
| LOG IN                                                             |                                                            |
|                                                                    |                                                            |
|                                                                    |                                                            |
|                                                                    |                                                            |

- 1. If required login to NSX-ALB Console
  - On your ControlCenter Server
    - Open your Chrome Browser for Site-1
      - In the Address bar, Enter or browse from the bookmark
        - To https://avicontroller.euc-livefire.com
          - Under Username, enter admin and VMware1!VMware1! as the password
            Click Login

| vmw NSX-ALB                   |                    |                     |       |          |            |            |   |
|-------------------------------|--------------------|---------------------|-------|----------|------------|------------|---|
| Applications Operations Te    | mplates Infrastruc | ture Administration |       |          |            |            |   |
| ~                             | DELETE             |                     |       |          |            |            | • |
| <ul> <li>Dashboard</li> </ul> |                    | Na                  | PPS   | CDS      | Open Coppe | Throughput | 4 |
|                               | U *                |                     | 111-5 | CFS      | open comis | Throughput |   |
| Virtual Services     2        |                    | DUCI                | Nr V  | 0.0      | opencomis  | ot         |   |
| Virtual Services VS VIPs      |                    | DNS1                |       | 0.0 /sec | 0          | 0.1 bps    |   |

- 2. In the NSX-ALB Console
  - Navigate to Applications > Virtual Services
    - To the left of **DNS1**, select the **checkbox**.
      - On the right hand side of **DNS1**.
        - Click the **pencil** icon to edit the **DNS1**.

| Edit Virtual Service: DNS1              |                  |                                |           |
|-----------------------------------------|------------------|--------------------------------|-----------|
| Settings Policies Analytics Advanced St | atic DNS Records |                                |           |
| Analytics Profile @                     |                  |                                |           |
| System-Analytics-Profile                |                  |                                | ~ /       |
|                                         |                  |                                |           |
|                                         |                  |                                | Client Lo |
|                                         |                  |                                |           |
| Significant log throttle                |                  |                                |           |
| 10                                      | logs/se          |                                |           |
| User defined filters log throttle 💿     |                  |                                |           |
| 10                                      | logs/sec         |                                |           |
|                                         |                  |                                |           |
| Non-Significant logs @                  |                  |                                |           |
| Non-significant log throttle            |                  | Non-significant log duration @ |           |
| 10                                      | logs/sec         | 0                              | min       |
|                                         |                  |                                |           |
|                                         |                  |                                | Client L  |
|                                         |                  |                                |           |
| Q                                       |                  |                                |           |
| Displaying 0 items                      |                  |                                |           |
| Enabled                                 |                  |                                | N         |
|                                         |                  |                                | 14        |
|                                         |                  |                                | No ite    |
| · · · · · · · · · · · · · · · · · · ·   |                  |                                |           |

#### 3. In Edit Virtual Service: DNS1

- Go to Analytics
  - Enable Non-significant logs
  - Click Save

| VITTIN NSX-ALB              |                                                            | admin 🗸            | : 8 |
|-----------------------------|------------------------------------------------------------|--------------------|-----|
| Applications Operations Ter | nplates Infrastructure Administration                      |                    |     |
| »                           |                                                            | ATE VIRTUAL SERVIC | ε v |
| ② Dashboard                 | V Name * Health address A., Serv., Pools Tota., RPS CPS Op | e bro              | ۲   |
| Virtual Services            |                                                            | -                  |     |
| VS VIPs                     | 0.0/sec 0                                                  | 0.1 bps            | 1   |
| 🖨 Pools                     | DNS2 (0) (72.16.5( N_ 53 1 - 0.0 /sec 0                    | 0.1 bps            | 1   |

- 4. In the NSX-ALB Console
  - Navigate to Applications > Virtual Services
    - To the left of **DNS2**, select the **checkbox**.
      - On the right hand side of **DNS2**.
        - Click the **pencil** icon to edit the **DNS2**.

| vmw NSX-ALB                   |                                     |                |                  |                                |
|-------------------------------|-------------------------------------|----------------|------------------|--------------------------------|
| Applications Opera            | Edit Virtual Service: DNS2          |                |                  |                                |
|                               | Settings Policies Analytic          | s Advanced Sta | atic DNS Records |                                |
| <ul> <li>Dashboard</li> </ul> | Analytics Profile @                 |                |                  |                                |
| I Virtual Services            | System-Analytics-Profile            |                |                  |                                |
|                               |                                     |                |                  |                                |
| E Pools                       |                                     |                |                  |                                |
| E Pool Groups                 | Significant log throttle ©          |                |                  |                                |
| GSLB Services                 | 10                                  |                | logs/sec         |                                |
|                               | User defined filters log throttle 🔘 |                |                  |                                |
|                               | 10                                  |                | logs/sec         |                                |
|                               | ✓ Non-significant logs ◎            |                |                  |                                |
|                               | Non-significant log throttle @      |                |                  | Non-significant log duration @ |
|                               | 10                                  |                | logs/sec         | 0                              |

- 5. In Edit Virtual Service: DNS2
  - Go to Analytics
    - Enable Non-significant logs
    - Click Save

In the lab environment you have two sites. Each site has 3 separate vlans. There is an Internal, DMZ and External VLAN for each site. In Site 1, Windows 11 Client Desktop are configured with 192.168.110.10 DNS server address.

# Part 3: Section 2: Testing GSLB

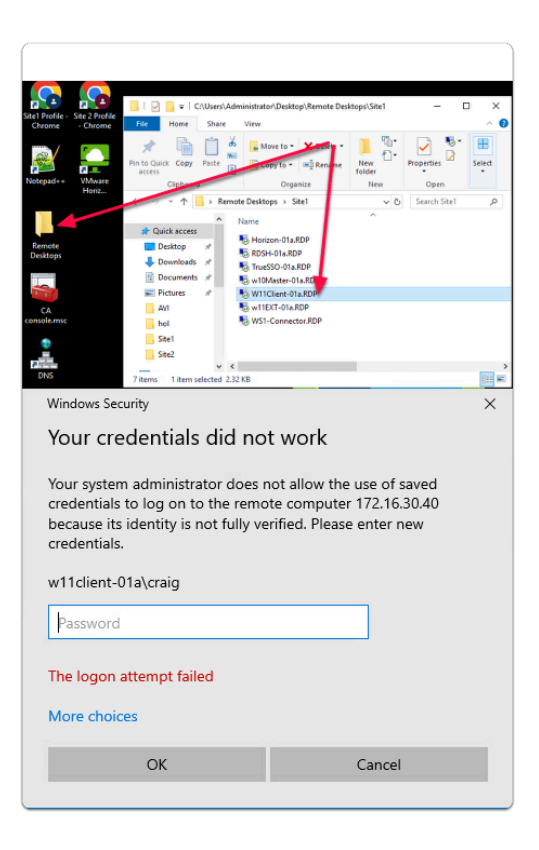

- 1. On your **ControlCenter server** 
  - On the Desktop
    - Open the Remote Desktops Folder
      - Open Site1
        - Launch W11Client-01a.rdp
        - Login as craig
          - With the password VMware1!

172.16.30.40 - Remote Desktop Connection

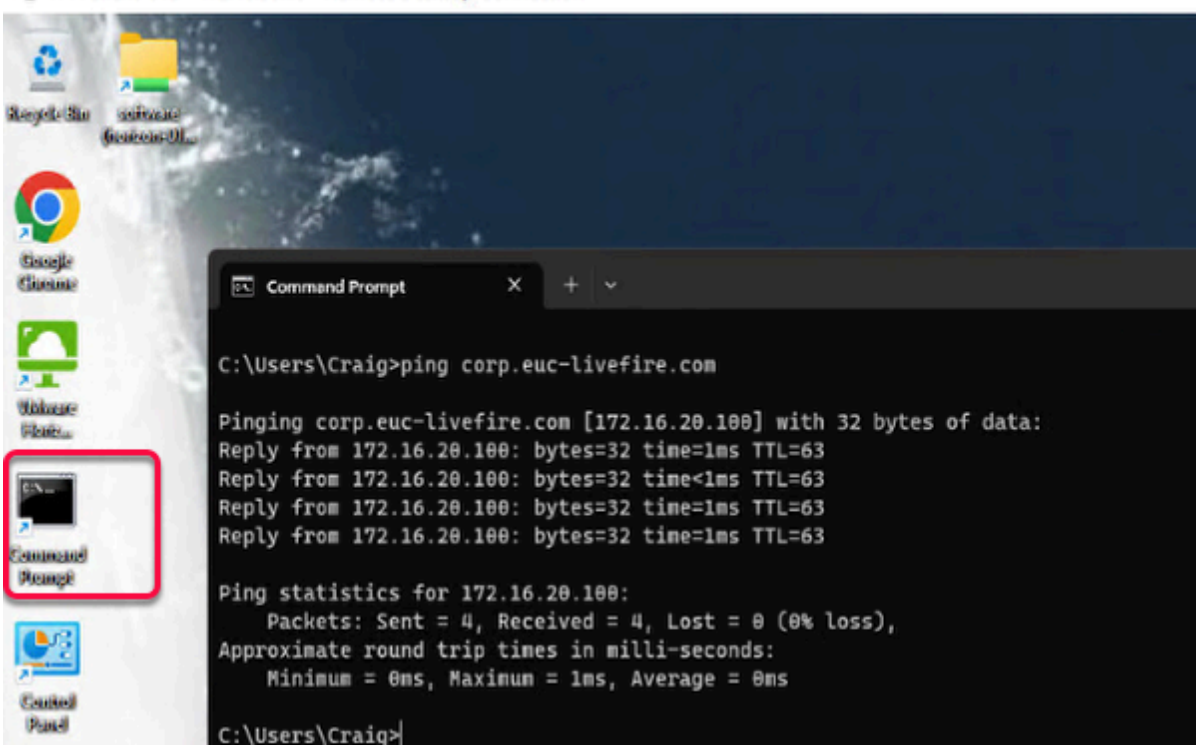

### 2. In W11Client-01a

### Open Command Prompt from desktop

- In the Command Prompt, type
  - ping corp.euc-livefire.com and press enter
    - You would notice the response from **172.16.20.100** 
      - The above IP is the VIP for Site-1
- Once the ping is complete, minimize **W11Client-01a** RDP Session
- Return to Control Center Desktop

|                                                                                                    |                                                                     |                                                      | 1                                     |             |
|----------------------------------------------------------------------------------------------------|---------------------------------------------------------------------|------------------------------------------------------|---------------------------------------|-------------|
| a 🕘 a 🕒                                                                                                    | 📙   🛃 📕 🖛   C:\Us                                                   | ers\Administrato o                                   | esktop\Remote Des                     | ktops\Site2 |
| e1 Profile - Site 2 Profile<br>Chrome - Chrome                                                                                                    | File Home Si                                                        | hare View                                            |                                       |             |
|                                                                                                    | *                                                                   | Move                                                 | to - X Delete -                       | 1           |
|                                                                                                    | Pin to Quick Copy Pas                                               | ite 👝 🖸 Copy t                                       | o • 🖃 Rename                          | New 1       |
| otepad++ VMware                                                                                                    | Cliphoard                                                           |                                                      | Orminize                              | folder      |
| Horiz                                                                                                    |                                                                     | Remote Derktonr                                      | b lite2                               | New         |
|                                                                                                    |                                                                     | A N                                                  | - nec                                 | ^           |
|                                                                                                    | 📌 Quick access                                                      | Name                                                 | 1                                     |             |
| Remote                                                                                                    | 📃 Desktop 🖃                                                         | DC-02a.                                              | (Da RDP                               |             |
| Desktops                                                                                                    | 👆 Downloads 🖈                                                       | B RDSH-02                                            | RDP                                   |             |
|                                                                                                    | 📄 Documents 🖈                                                       | No. 102a                                             | RDP                                   |             |
| 1 1                                                                                                    | Pictures 📌                                                          | TrueSSO                                              | 02a.RDP                               |             |
| CA<br>phole.msc                                                                                                    | AVI                                                                 | -> w10M                                              | er-02a.RDP                            |             |
|                                                                                                    | hol Cite1                                                           | S w11EXT-                                            | 02a.RDP                               |             |
| •                                                                                                    | Site?                                                               |                                                      |                                       |             |
| Contraction of the local division of the local division of the loc | JALEZ                                                               | ~ <                                                  |                                       |             |
| DNS                                                                                                    | 8 items 1 item select                                               | ted 2.32 KB                                          |                                       |             |
| Windows Security                                                                                                    |                                                                     |                                                      |                                       | $\times$    |
| Your crede                                                                                                    | ntials did not                                                      | work                                                 |                                       |             |
| Your system ad<br>credentials to lo<br>because its ider<br>credentials.                                                                                                    | ministrator does no<br>og on to the remot<br>ntity is not fully ver | ot allow the us<br>e computer 17<br>ified. Please er | e of saved<br>'2.16.40.40<br>hter new |             |
| w11client-02a\J                                                                                                    | ackie                                                               |                                                      |                                       |             |
| Password                                                                                                    |                                                                     |                                                      |                                       |             |
| The logon atten                                                                                                    | npt failed                                                          |                                                      |                                       |             |
| More choices                                                                                                    |                                                                     |                                                      |                                       |             |
| C                                                                                                    | ок                                                                  | Ca                                                   | ancel                                 |             |
|                                                                                                    |                                                                     |                                                      |                                       |             |

- 2. On your ControlCenter server
  - On the Desktop
    - Open the Remote Desktops Folder
      - Open Site2
        - Launch W11Client-02a.RDP
        - Login as Jackie
          - With the password VMware1!

```
N11Client-02a - 172.16.40.40 - Remote Desktop Connection
```

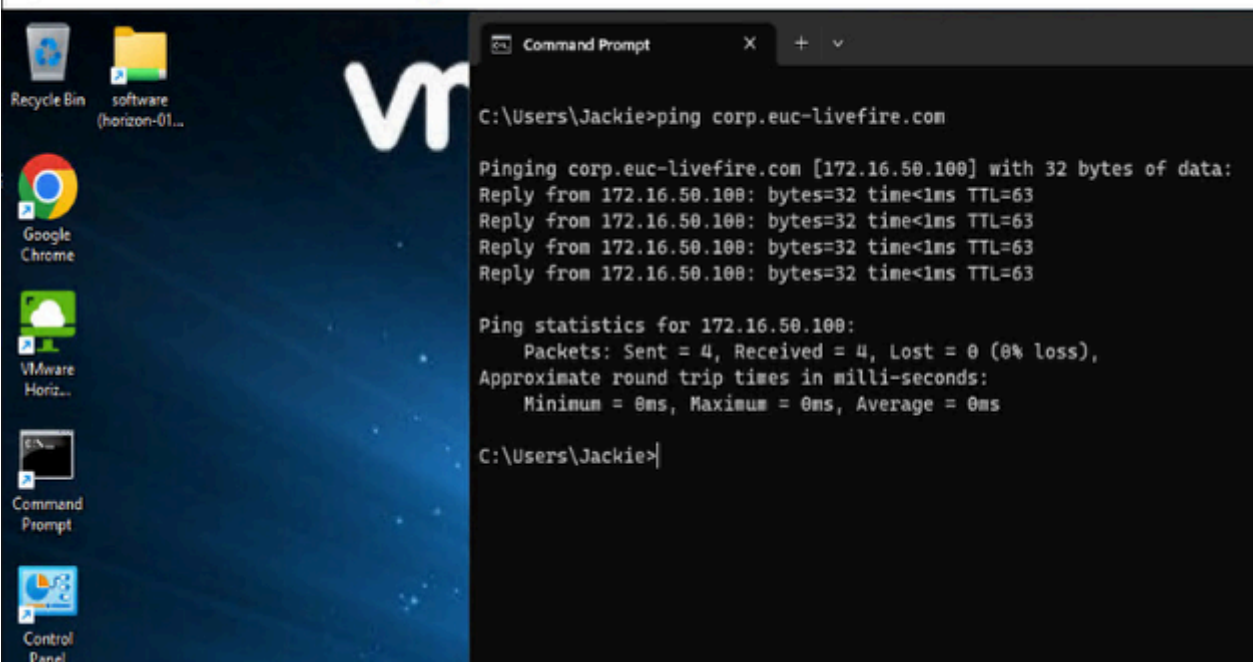

### 3. In **W11Client-02a**

- Open Command Prompt from desktop
  - In the Command Prompt, type
    - ping corp.euc-livefire.com and press enter
      - You would notice the response from **172.16.50.100** 
        - The above IP is the VIP for Site-2
- Once the ping is complete, minimize W11Client-02a RDP Session
- Return to Control Center Desktop

| Avi Vantage Controller × +                                         |                                                        |
|--------------------------------------------------------------------|--------------------------------------------------------|
| C O A Not secure   https://avicontroller.euc-livefire.com/#!/      |                                                        |
| 🕤 my-ipJivetireJab/ip 🔛 Horizon®Site I 🦉 UAG-HZN-UTa 🏧 UAG-HZN-UTb | Avi Vantage Control H2N Cloud S vcenter-Ula UEM UEW We |
|                                                                    |                                                        |
|                                                                    |                                                        |
|                                                                    |                                                        |
|                                                                    |                                                        |
|                                                                    |                                                        |
|                                                                    |                                                        |
|                                                                    |                                                        |
|                                                                    |                                                        |
|                                                                    |                                                        |
|                                                                    |                                                        |
| VMware NSX ALB (AVI)                                               |                                                        |
|                                                                    |                                                        |
|                                                                    |                                                        |
| admin                                                              |                                                        |
|                                                                    |                                                        |
|                                                                    |                                                        |
|                                                                    |                                                        |
|                                                                    |                                                        |
| LUG IN                                                             |                                                        |
|                                                                    |                                                        |
|                                                                    |                                                        |

- 4. If required, login to **NSX-ALB** Console
  - On your ControlCenter Server
    - Open your Chrome Browser for Site-1
      - In the **Address bar**, Enter or browse from the bookmark
        - To https://avicontroller.euc-livefire.com
          - Under Username, enter admin and VMware1!VMware1! as the password
            - Click Login

| vmw NSX-ALB                 |                                               |     |
|-----------------------------|-----------------------------------------------|-----|
| Applications Operations Tem | plates Infrastructure Administration          |     |
| *                           | Displaying Past 6 Hours V Average Values V    |     |
| ② Dashboard                 | □ ∨ Name ▲ Health Address A Serv Pools Tota F | RPS |
| 🔀 Virtual Services          | DNS1 0172152(N 52 1                           |     |
| VS VIPs                     |                                               |     |
| Pools                       | DNS2 (100) (5) 172.16.5( N 53 1               |     |

### 5. In the NSX-ALB Console

- Navigate to Applications > Virtual Services
  - Click on DNS1

| ~                | ← Virtual Service: DNS11                                                        |
|------------------|---------------------------------------------------------------------------------|
| Dashboard        | Analytics Logs Health Security Events Alerts DNS Records                        |
| Virtual Services |                                                                                 |
| VS VIPs          | Search Q D Export                                                               |
| Pools            | Total 1 (Log Throttling is<br>Log ON) Mar 30, 2023 12:14 PM - Mar 30, 2023 6:14 |
| Pool Groups      | 🕒 Non-Significant Lo 🔴 Significant Log                                          |
| GSLB Services    |                                                                                 |
|                  | 12:30 01 PM 01:30 02 PM 02:30 03 PM 03:30 04 PM 04:30 05 PM 05:00 05 PM         |
|                  | Timestamp - Client IP + Protocol + DNS Request T Domain Name Response           |
|                  | 03/30 1:59:01 PM 192.168.110.10 UDP A Corp.euc-<br>Invefire.com 172.16.20.10_   |

- 6. In Virtual Service: DNS1 window
  - Go to Logs tab
    - Click on Non-Significant Logs as shows in 2
    - Note: If the logs are not seen, Click the refresh button as shown in 4
    - Verify the Client IP
    - It should match the DNS Server IP of Site 1
      - 192.168.110.10
      - Expand the + (Plus) Symbol as shown in 3

| Timestamp 🚽                                                                                                    | Client IP 🗦 🗦                                                                            | Protocol |   | DNS Request Typ                                                                                               | pe 🗧                                                                                                    | Domain Name                                                                                                    | \$            | Response –                  |
|----------------------------------------------------------------------------------------------------|------------------------------------------------------------------------------------------|----------|---|----------------------------------------------------------------------------------------------------|----------------------------------------------------------------------------------------------------|----------------------------------------------------------------------------------------------------|---------------|-----------------------------|
| 03/30 1:59:01 PM                                                                                                    | 192.168.110.10                                                                           | UDP      |   | А                                                                                                    |                                                                                                    | corp.euc-livefire.co                                                                                                    | m             | 172.16.20.100 -             |
|                                                                                                    | Clie                                                                                     | nt       |   |                                                                                                    |                                                                                                    | LE                                                                                                    | +             |                             |
| Client IP: 192.168.11<br>Location: India/Ba<br>DNS Query Type:<br>Domain Name: cor<br>ID: 4923<br>RX Bytes: 92 B<br>TX Bytes: 108 B<br>Start time: 2023-0 | 0.10 : 55573 +<br>naglore/- (12°N, 77'<br>A<br>p.euc-livefire.com<br>3-30, 1:59:01:85 pm | 'E)      |   | Virtual S<br>GSLB Se<br>GSLB Po<br>Service<br>Record<br>Opcode<br>Records<br>Type:<br>30<br>Locati<br>Respons | Service I<br>ervice N<br>ool Nam<br>Engine:<br>Source:<br>: QUERY<br>:<br>A, IP Ad<br>ion: BLR1<br>se Code: | P: 172.16.20.101 : 53<br>ame: gslb-service<br>e: GSLb-Service-Poo<br>192-168-110-73 (vcpu<br>GSLB<br>r<br>idress: 172.16.20.100<br>test (12°N, 77°E)<br>: NOERROR | 0)<br>(gslb:F | Horizon-UAG-L7-Site-1) TTL: |
|                                                                                                    |                                                                                          |          |   | Truncat                                                                                                    | ed: False                                                                                                   | rue<br>e                                                                                                    |               |                             |
|                                                                                                    |                                                                                          |          |   | Recursio                                                                                                    | on Availa                                                                                                   | able: False<br>ed: False                                                                                                    |               |                             |
|                                                                                                    |                                                                                          |          |   | Questio                                                                                                    | n Count                                                                                                    | :1                                                                                                    |               |                             |
|                                                                                                    |                                                                                          |          |   | Answer<br>Namese                                                                                              | Record<br>rver Rec                                                                                          | Count: 1<br>cords Count: 0                                                                                                    |               |                             |
|                                                                                                    |                                                                                          |          |   | Addition                                                                                                    | nal Reco                                                                                                    | ords Count: 0                                                                                                    |               |                             |
|                                                                                                    |                                                                                          |          |   | Query: F<br>Wildcare                                                                                          | False<br>d: False                                                                                           |                                                                                                    |               |                             |
|                                                                                                    |                                                                                          | Page:    | 1 | of 1 Page S                                                                                                   | ize: 20                                                                                                    | -                                                                                                    |               |                             |

- 7. Notice the following:
  - Client IP
  - Location
  - Virtual Sevice IP
  - GSLB Pool Name
  - Service Engine

| Applications Operations 1                                 | femplates Infrastructur         | e Administrat                | ion                     |                  |                       |                                                                                |
|-----------------------------------------------------------|---------------------------------|------------------------------|-------------------------|------------------|-----------------------|--------------------------------------------------------------------------------|
| Dashboard     Virtual Services                            | ← Virtual S<br>Analytics Logs F | ervice: E<br>lealth Security | DNS1<br>y Events Alerts | DNS Records      |                       |                                                                                |
| VS VIPs       Pools       Pool Groups       GSLB Services | Search<br>Total 2 Logs (Log Th  | rotting is ON)               | /                       | / `              | Apr 3, 203            | Q © Export<br>23 12:21 AM - Apr 3, 2023 6:21 A<br>nificant Lo Significant Logs |
|                                                           | Timestamp                       | CESO                         | C2 C230                 | DNS Request Type | OG AM 04/80 05 84     | CS3D C6 AM                                                                     |
|                                                           | 04/03 6:20:02 AM                | 192.168.210.10               | UDP                     | A                | corp.euc-livefire.com | 172.16.50.100                                                                  |
|                                                           |                                 |                              |                         |                  |                       |                                                                                |

- 8. Look the IP of DNS Server for Site2
  - 192.168.210.10
  - Note: If the logs are not seen, Click the **refresh** button.

• Expand the + (Plus) Symbol to the extreme right

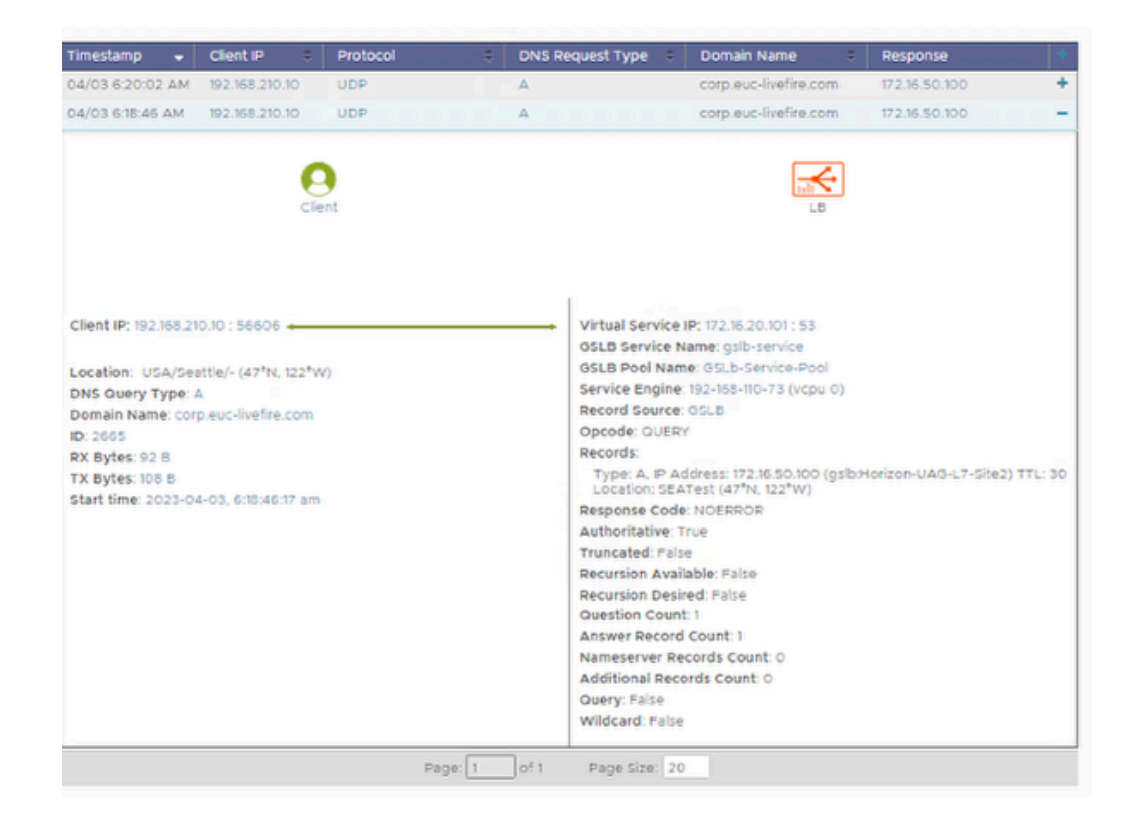

- 9. Notice the following:
  - Client IP
  - Location
  - Virtual Sevice IP
  - GSLB Pool Name
  - Service Engine

This is the end of the GSLB Lab. Hope it helpful.